## Instrukcja logowania do witryny Office 365

- Uruchom przeglądarkę najlepiej Microsoft Edge; unikaj przeglądarki Google Chrome, która została stworzona przez firmę konkurencyjną i może blokować niektóre funkcje witryny Office 365.
- 2. W pasku adresów (NIE w przeglądarce!) wpisz adres: portal.office.com

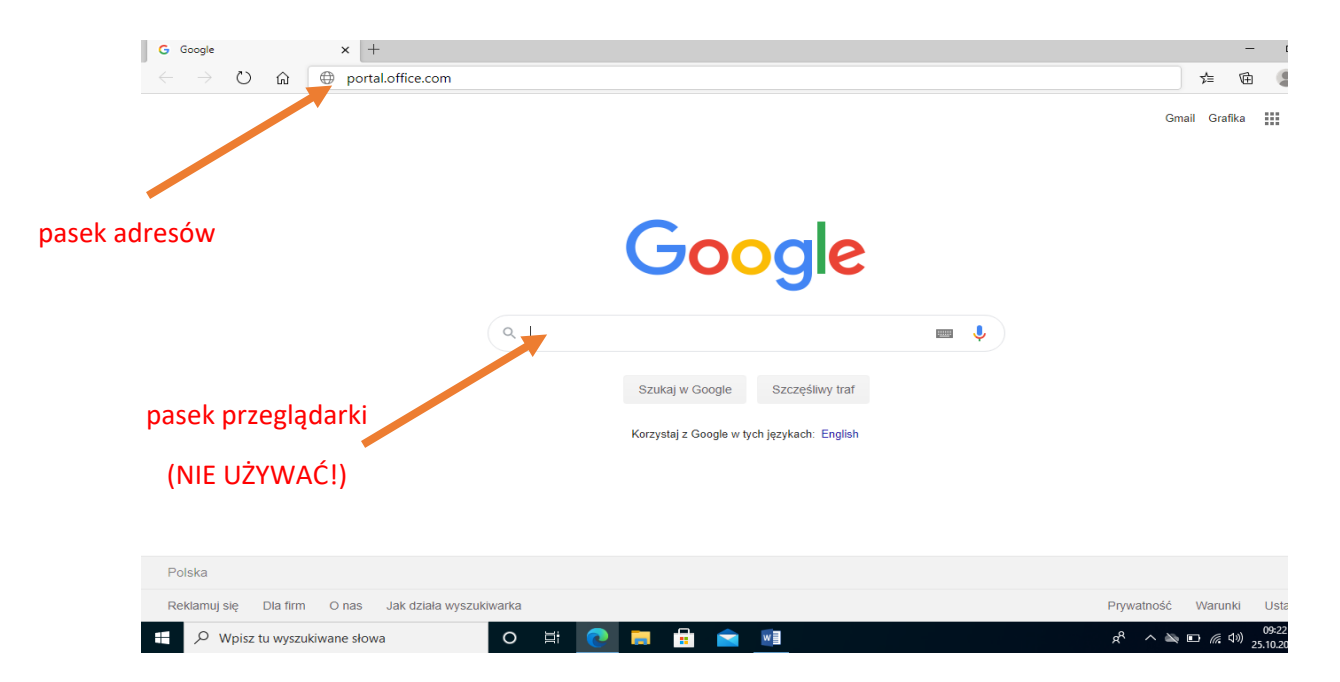

 Zaloguj się wpisując nadany Ci adres e-mail. Twój adres to: pierwsza mała litera Twojego imienia, pełne nazwisko pisane małą literą, @spmscice.onmicrosoft.com (np. akowalska@spmscice.onmicrosoft.com)

| Microsof         | t                       |       |
|------------------|-------------------------|-------|
| Zaloguj          |                         | _     |
| akowalska@spi    | nscice.onmiscrosoft.com |       |
| Nie masz konta?  | Jtwórz je!              |       |
| Nie możesz uzysk | ać dostępu do konta?    |       |
| Opcje logowania  |                         |       |
|                  |                         | Dalej |

4. Jeśli e-mail zostanie wpisany poprawnie, po kliknięciu "*Dalej"*, pojawi się w tle logo szkoły oraz prośba o podanie hasła.

| en 12                                                             |                 |
|-------------------------------------------------------------------|-----------------|
| Microsoft                                                         |                 |
| Wprowadź hasło                                                    |                 |
| Hasło<br>Nie pamiętam hasła<br>Załoguj                            | P               |
| Witaj na portalu Szkoły Podstawowej im. Ludzi Morza<br>w Mścicach | 1               |
| Sh                                                                |                 |
|                                                                   | Warunki użytkow |

5. Hasło pierwszego logowania to Student.123. Po jego wpisaniu kliknij "Zaloguj"

| en zz                                                             |     |
|-------------------------------------------------------------------|-----|
| Microsoft                                                         |     |
| ← kwolski@spmscice.onmicrosoft.com                                |     |
| Wprowadź hasło                                                    |     |
| Student.123 *                                                     |     |
| Nie pamiętam hasła<br>Zaloguj                                     | 571 |
| Witaj na portalu Szkoły Podstawowej im. Ludzi Morza<br>w Mścicach | 1   |
| Sh. M.S.                                                          |     |

6. Zostaniesz poproszony o wprowadzenie własnego hasła. Wymyśl takie, które łatwo zapamiętasz. Zapisz je w miejscu dostępnym tylko dla Ciebie. Hasło musi składać się z min. 8 znaków. Wśród nich musi się znaleźć przynajmniej jedna wielka litera, jedna cyfra i jeden znak specjalny (np. !, @, #, %, ?, przecinek, kropka). Nowo utworzone hasło wpisujesz w rubrykach "*Nowe hasło*" oraz "*Potwierdź hasło*", natomiast wyżej, w rubryce "*Bieżące hasło*" wpisujesz *Student.123* 

| E Logowanie na koncie X +                                                                                                    |      |        |         | -                   | ٥              | × |
|----------------------------------------------------------------------------------------------------|------|--------|---------|---------------------|----------------|---|
| ← → ひ ⋒ A https://login.microsoftanline.com/common/login                                                                                                    | 9    | 坛      | ∱≣      | Ē                   |                |   |
| ▶ Microsoft Wordski@spmscice.onmicrosoft.com Catualizayi haslo Busisz zaktualizować haslo, poniewaz logujesz się pierwszy raz lub Twoje hasło wygasło. Student.123 Nowe haslo Potwierdź haslo Potwierdź haslo Zaloguj Witaj na portalu Szkoły Podstawowej im. Ludzi Morza w Mścicach | ania | Ochina | a powel | tności i pl         | iki coski      |   |
| 🕂 🔎 Wpisz tu wyszukiwane słowa 🛛 🔿 🗮 🂽 🛱 🚖 🗐                                                                                                    | ^ ع  | ~ 🔌    |         | (小)) 1<br>(小)) 25.1 | D:24<br>0.2020 | 5 |

7. Klikasz "Zaloguj" i gotowe, jesteś w usłudze Office 365.

| 1 Micro      | osoft Office Home × +      |                                       |                                                                                      |         |                    |          | -            | ٥               | ×  |
|--------------|----------------------------|---------------------------------------|--------------------------------------------------------------------------------------|---------|--------------------|----------|--------------|-----------------|----|
| $\leftarrow$ | → ひ ŵ 🔒 https://www.offic  | e.com/?auth=2                         |                                                                                      | ۲       | 罰众                 | 5⁄≡      | Ē            | ٢               |    |
| ::: of       | ffice 365                  | ₽ Search                              |                                                                                      |         |                    |          | ٨            | ?               | AS |
| n I          | Good morning               |                                       |                                                                                      |         | Install (          | Office \ |              |                 | -  |
| Ð            | Recent Pinned Shar         | ed with me Discover                   |                                                                                      |         | ↑ Upload           | and ope  | m            |                 |    |
| W            |                            |                                       |                                                                                      |         |                    |          |              |                 |    |
| ×            |                            |                                       | -                                                                                    |         |                    |          |              |                 |    |
| •            |                            |                                       | a 🔔 👛 👘                                                                              |         |                    |          |              |                 |    |
| •            |                            |                                       | 1                                                                                    |         |                    |          |              |                 |    |
|              |                            | No rece<br>Share and collaborate with | ent online Office documents<br>1 others. To get started, create a new document or de | Irag it |                    |          |              |                 |    |
| N            |                            | ā. 11                                 | here to upload and open.                                                             |         |                    |          |              |                 |    |
| 4            |                            |                                       | New                                                                                  |         |                    |          |              |                 |    |
| <b>uj</b> ji |                            |                                       |                                                                                      |         |                    |          |              |                 |    |
| -            | OneDrive                   |                                       | SharePoint                                                                           |         |                    |          |              |                 |    |
| B            | Recent folders             |                                       | Frequent sites                                                                       |         |                    | E        | Feed         | back            |    |
| ۶ 🗄          | Wpisz tu wyszukiwane słowa | o 🗄 💽 🗮                               | i 📄 🗐                                                                                |         | x <sup>q</sup> ^ 🖎 | ۹D (%    | (小))<br>25.1 | 0:33<br>10.2020 | 5  |

Jeśli dokonałeś logowania na lekcji, podczas kolejnego logowania w domu, w punkcie 5 wpisujesz utworzone przez Ciebie hasło i omijasz punkt 6. Jeśli uznasz, że to hasło jest dla Ciebie za trudne, możesz je zmienić.

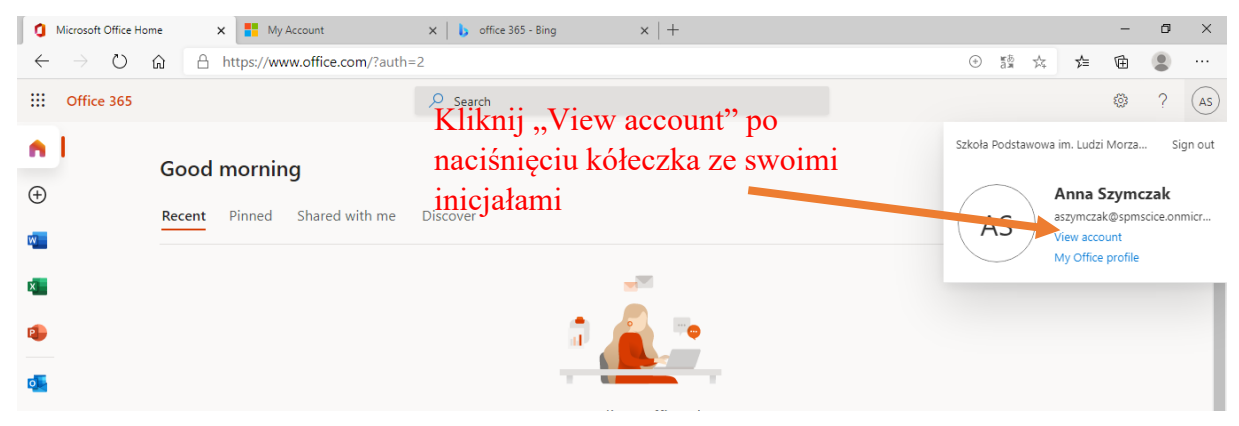

Wybierz "Password", a następnie wpisz stare hasło i nadaj nowe, a potem je powtórz.

| 1 Microsoft Office Home 🗙 📑 N                                        | change password                                          |                     |
|----------------------------------------------------------------------|----------------------------------------------------------|---------------------|
| $\leftrightarrow$ $\rightarrow$ $\heartsuit$ d $\triangle$ https://r | change password                                          |                     |
| III My Account                                                       |                                                          |                     |
|                                                                      | Strong password required. Enter 8-256 characters. Do not |                     |
| A Overview                                                           | letters, lowercase letters, numbers, and symbols,        |                     |
| ₽y Secu <mark>y</mark> nfo                                           |                                                          |                     |
| 💻 Devices                                                            | User ID                                                  |                     |
| S Password                                                           | aszymczak@spmscice.onmicrosoft.com                       |                     |
| Password<br>Organizations                                            | Old password                                             | 📂 stare hasło       |
| 🐼 Settings & Privacy                                                 |                                                          |                     |
| 8 My sign-ins                                                        | Create new password                                      | nowe hasło          |
|                                                                      |                                                          |                     |
|                                                                      | Password strength                                        |                     |
| Subscriptions                                                        | Confirm new password                                     | ponownie nowe hasło |
|                                                                      |                                                          |                     |
|                                                                      |                                                          |                     |
|                                                                      |                                                          |                     |
|                                                                      | submit cancel                                            |                     |
| https://account.activedirectory.windowsazure.com/Ch                  |                                                          |                     |
| D Wpisz tu wyszukiwane słowa                                         |                                                          |                     |
|                                                                      |                                                          |                     |
|                                                                      |                                                          |                     |
|                                                                      |                                                          |                     |
|                                                                      | ©2020 Microsoft Legal   Privacy                          |                     |